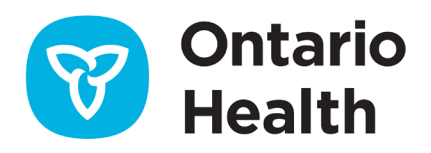

## Guide de référence rapide SILO-DTCSRD pour la réacheminement des commandes électroniques vers un autre laboratoire après leur soumission

- Le réacheminement des commandes vers un nouveau laboratoire ne doit se faire que sur avis du laboratoire traitant d'origine.
- Les dispositions ou l'avis de réacheminement avec le nouveau laboratoire destinataire doivent être complétés avant d'utiliser la fonction de réacheminement dans SILO-DTCSRD.
- 1. Dans My Workspace (Mon espace de travail), cliquez sur le lien **Gérer les commandes de** laboratoire

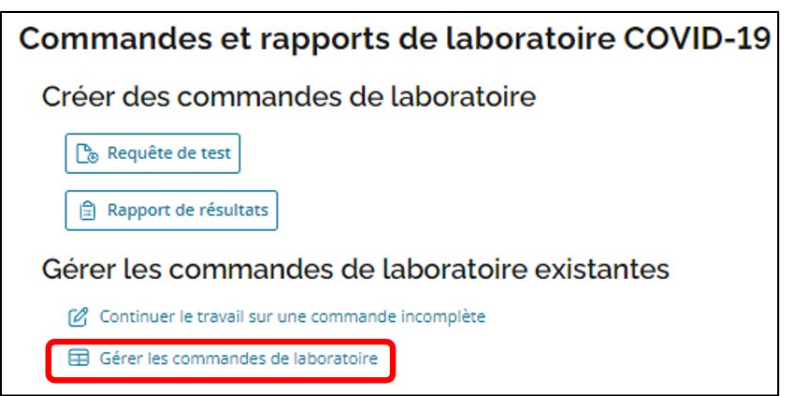

- 2. Cliquez sur l'onglet Requisitions (Demandes)
- 3. Sélectionnez le laboratoire de destination depuis la liste déroulante intitulée Destination Lab
- 4. Sélectionnez la plage de dates dans la liste déroulante intitulée Date Range

| Réquisitions                      | Résultats                               | Man                    | festes |         |                 |                             |                                 |           |
|-----------------------------------|-----------------------------------------|------------------------|--------|---------|-----------------|-----------------------------|---------------------------------|-----------|
| Laboratoire destinataire          |                                         |                        |        | tatut   |                 | Exportation de:<br>Plage de | s données de                    | la demand |
| In-Common Labor                   | atories - 5800                          |                        | ~      | Tout    | ~               | Aujourd'hui                 |                                 |           |
| Derniere mise a jour: 20<br>09:19 | 24-03-26 <u>Act</u>                     | ualiser la liste       |        |         |                 | _                           |                                 |           |
| 0 enregistrement                  | 24-03-26 <u>Act</u><br>s) sélectionné(s | ualiser la liste<br>:) |        | Sélecti | onnez les enreg | istrements pour<br>ac       | effectuer des<br>ctions en bloc | (Ì)       |

- 5. Sélectionnez l'identifiant de la commande pour affecter les commandes de laboratoire dont le statut est Specimen Collected (Échantillon collecté) ou Manually Printed (Imprimé manuellement)
- 6. Cliquez sur Affecter au manifeste

| 1 Total sélectionné   <u>Tout supprimer</u>   <u>Tout sélectionner</u> |                     |                    |                          |               |         | Affecter au manifeste           |                   |         |
|------------------------------------------------------------------------|---------------------|--------------------|--------------------------|---------------|---------|---------------------------------|-------------------|---------|
| Référence de<br>l'ordonnance 🗇                                         | Créé î↓             | Patient 11         | Paramètres<br>du patient | Statut        | ţ1      | Référence<br>du<br>manifeste 11 | Modifié<br>par 1↓ | Mesures |
| SBXPV4TFTXG                                                            | 2024-03-25<br>14:19 | AAFONavy,<br>Royal | Centre<br>d'évaluation   | Échantillon p | orélevé |                                 |                   |         |
| fficher 50 🗸 enregistre                                                | ments               |                    |                          |               | Prem    | ier Précédent                   | t 1 Suivar        | nt Dern |

- 7. Sélectionnez New Manifest (Nouveau manifeste) ou Existing Manifest (Manifeste existant) :
  - a. Si vous avez sélectionné Existing Manifest (Manifeste existant), sélectionnez l'identifiant du manifeste dans la liste déroulante
- 8. Cliquez sur Assign (Attribuer)
  - a. Si vous avez sélectionné New Manifest (Nouveau manifeste), une notification s'affichera. Vous recevrez une alerte une fois la tâche complétée

| Affecter au manifeste ×                                                                |
|----------------------------------------------------------------------------------------|
| À quel manifeste souhaitez-vous affecter les ordonnances de laboratoire sélectionnées? |
| Nouveau manifeste                                                                      |
| O Manifeste existant                                                                   |
| Manifeste                                                                              |
| Sélectionner la référence d'un<br>manifeste                                            |
| 4159000093 🗸                                                                           |
|                                                                                        |
|                                                                                        |
|                                                                                        |
| Affecter Annuler                                                                       |
|                                                                                        |

- 9. Cliquez sur l'onglet Manifests (Manifestes)
- 10. Cliquez sur les 3 points [...] sous la colonne Actions de la commande que vous souhaitez réacheminer

| téquisitions                 |         | Résultats                   | Manifestes                                                        |                          |                                        |                                        |            |
|------------------------------|---------|-----------------------------|-------------------------------------------------------------------|--------------------------|----------------------------------------|----------------------------------------|------------|
| Laboratoire destind          | ataire  |                             |                                                                   | Statut                   |                                        | Plage de dates                         |            |
| The Hospital Fe              | or Sick | Children - 4159             | ~                                                                 | Tout                     | ~                                      | Aujourd'hui                            | `          |
|                              |         |                             |                                                                   |                          |                                        | actions en l                           | bloc       |
| Référence<br>du<br>manifeste |         | Créé 斗                      | Laboratoire destinataire                                          | Statut                   | Modifié                                | actions en l                           | 11 Mesures |
| Référence<br>du<br>manifeste | 11      | Créé 14<br>2024-03-26 09:27 | Laboratoire destinataire<br>The Hospital For Sick Child<br>- 4159 | Statut<br>Iren Pasenvoyé | Modifié<br>par<br>Batista,<br>Michelle | Modifié<br>2024-03-26<br>Imprimer le n | 11 Mesures |

- 11. Commencez à saisir le nom ou la licence du laboratoire dans le champ New Destination Lab (Nouveau laboratoire de destination)
- 12. Cliquez sur le bouton Change Lab (Modifier le laboratoire)

| Changer le laboratoire de destination                                                                                                    | × |
|----------------------------------------------------------------------------------------------------|---|
| Sélectionnez le nouveau laboratoire de destination pour ce manifeste.<br>Toutes les ordonnances associées aux manifeste sélectionnés seront<br>mises à jour avec le nouveau laboratoire de destination. |   |
| Le nouveau laboratoire de destination (qui effectuera                                                                                                    |   |
| In-Common Laboratories - 5800, North York, 57 Ge ×                                                                                                    |   |
| numéro de permis.                                                                                                    |   |
| <ul> <li>Ce processus peut prendre jusqu'à cinq minutes et tous les<br/>manifestes sélectionnés seront verrouillés jusqu'à ce que le<br/>changement soit terminé.</li> </ul>                            |   |
| Changer de laboratoire                                                                                                    |   |
|                                                                                                    |   |

13. Lors de l'actualisation de la page, le message suivant s'affichera : « Manifest changes were successful » (Les modifications du manifeste ont été enregistrées avec succès)

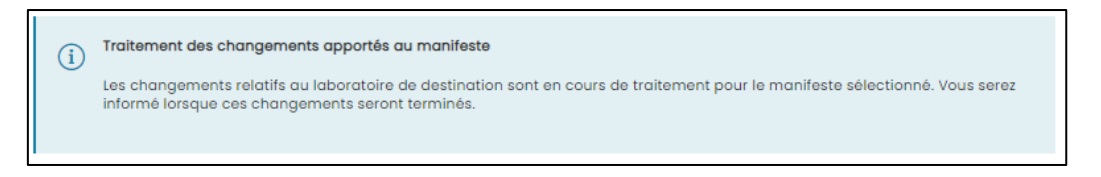

14. La commande affichera Redirected (Réacheminée) dans la colonne de statut

| Référence<br>du<br>manifeste | Créé 1           | Laboratoire destinataire                 | Statut 斗    | Modifié<br>par 11    | Modifié             | Mesure |
|------------------------------|------------------|------------------------------------------|-------------|----------------------|---------------------|--------|
| 4159000094                   | 2024-03-26 09:27 | The Hospital For Sick Children<br>- 4159 | Redirection | Batista,<br>Michelle | 2024-03-26<br>09:27 |        |

## Renseignements complémentaires

- Pour de plus amples renseignements et pour consulter les outils de travail, visitez <u>SILO-</u> <u>DTCSRD | Santé Ontario</u>
- Pour obtenir une assistance concernant le service de saisie mobile des commandes et des résultats (SILO), veuillez contacter le bureau des services de Santé Ontario par téléphone au : 1 866 250-1554 ou par courriel à l'adresse <u>OH-DS servicedesk@ontariohealth.ca</u>

Need this information in an accessible format? 1-877-280-8538, TTY 1-800-855-0511, info@ontariohealth.ca.

Document disponible en français en contactant info@ontariohealth.ca